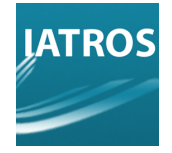

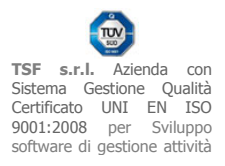

# **IATROS SISS 2.4.7: ESPORTAZIONE ANAGRAFICA**

## ESPORTAZIONE GENERICA DELL'ANAGRAFICA

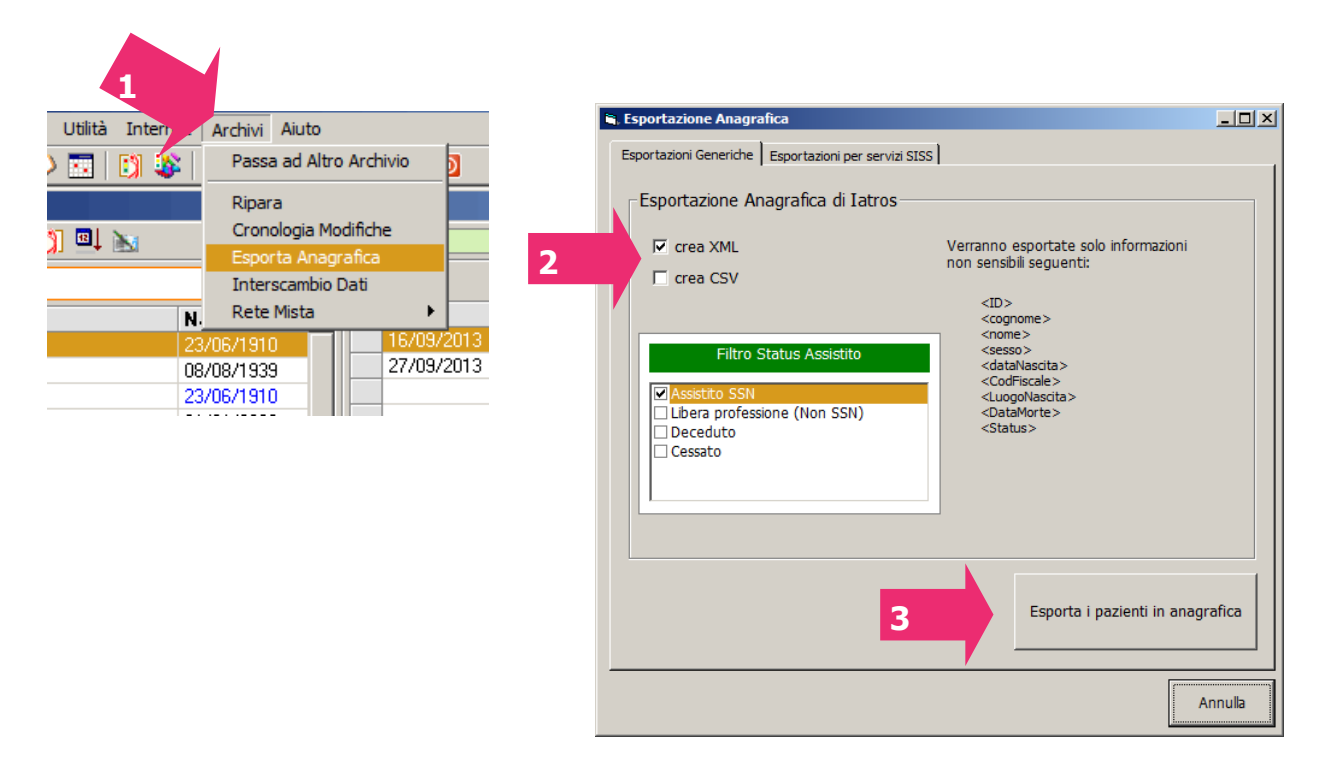

# **FASE1:** Archivi -> esportazione Anagrafica

FASE2: selezionare "crea XML" e/o "crea CSV"

**FASE3:** clic su "Esporta i pazienti in anagrafica": il programma chiederà dove salvare il file di esportazione.

### ESPORTAZIONI PER SERVIZI SISS

Questa utilità genera due files di rapporto: uno contenente i CF dei propri pazienti SSN, l'altro scrive eventuali anomalie cioè i codici fiscali non validi e i codici duplicati. E' necessario specificare la cartella dove verranno creati i rapporti ed **avviare la creazione** del file. Per visualizzare il risultato si potrà aprire la cartella anche grazie al pulsante **apri in explorer.** 

Vedere i passi sottostanti:

[REV.15102013RB]

TSF s.r.l. via Galvani 6/C, 31027 Spresiano (TV) - PI. 03552630265 - Sito internet: www.iatros.it - Mail: amministrazione@tsfnet.com - Tel: 0422.724.193 - Fax: 0422.522.112

TSF s.r.l. Azienda con Sistema Gestione Qualità Certificato UNI EN ISO 9001:2008 per Sviluppo software di gestione attività del medico.

Ŵ

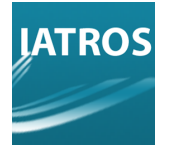

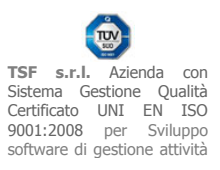

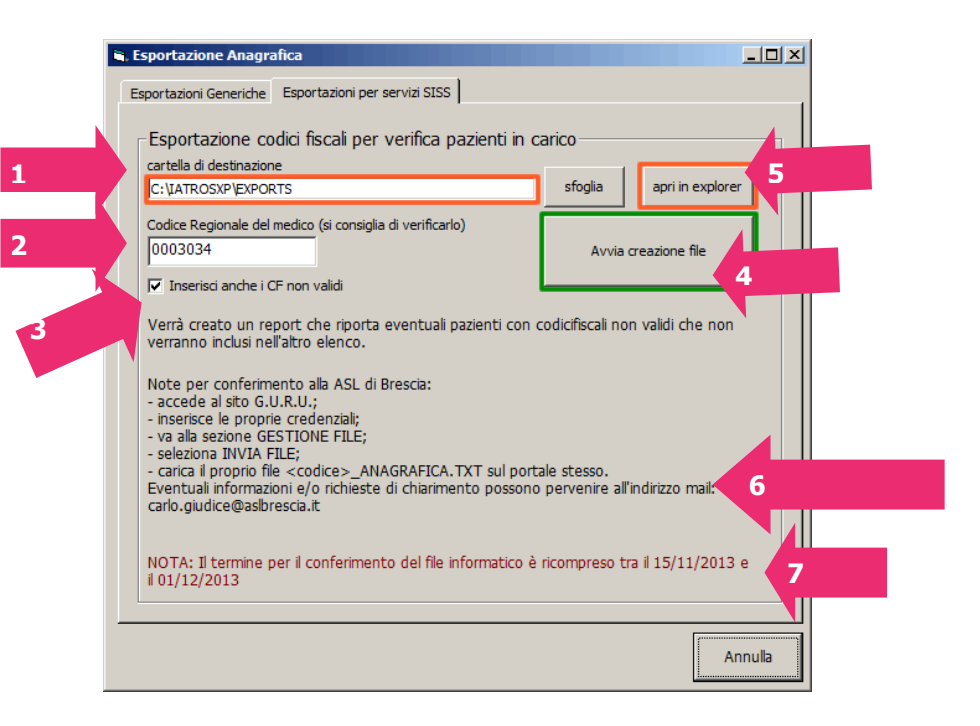

**FASE1:** specificare la cartella di destinazione dove verranno esportati i files relativi ai codici fiscali dei pazienti

**FASE2:** inserire/verificare il codice regionale del medico **FASE3:** clic su "inserisci anche i CF non validi" **FASE4:** clic su "Avvia creazione file"

**FASE5:** clic su "apri in explorer" per visualizzare il risultato dell'estrazione (file nella forma "<codicemedico>\_ANAGRAFICA.TXT")

**FASE6:** caricamento file su portale dell'ASL e invio di eventuali richieste di chiarimento a: carlo.giudice@aslbrescia.it

**FASE7:** clic ricordarsi di estrarre e inviare il file richiesto nell'intervallo riportato in rosso (15/11/2013 - 1/12/2013)

#### [REV.15102013RB]

TSF s.r.l. via Galvani 6/C, 31027 Spresiano (TV) - PI. 03552630265 - Sito internet: www.iatros.it - Mail: amministrazione@tsfnet.com - Tel: 0422.724.193 - Fax: 0422.522.112

TSF s.r.l. Azienda con Sistema Gestione Qualità Certificato UNI EN ISO 9001:2008 per Sviluppo software di gestione attività del medico.